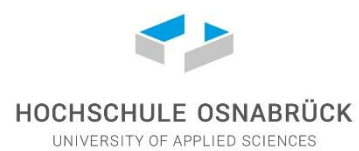

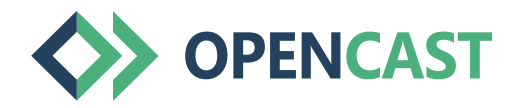

## **Opencast-Upload Anleitung**

Mit dem <u>Opencast-Upload Tool</u> können Videodateien direkt auf das Opencast-System der Hochschule Osnabrück hochgeladen werden. In der folgenden Anleitung werden alle Eingabefelder sowie der Ablauf des Videouploads erklärt.

Das Opencast Videoportal finden Sie unter https://hs-osnabrueck.opencast-niedersachsen.de/.

### Hinweis:

Sämtliche hochgeladene Videos und beantragte Serien müssen zunächst von einem Admin geprüft und freigegeben werden. Aufgrund dessen stehen Videos und Serien werktags innerhalb von maximal 24 Stunden zur Verfügung. Alle benötigten Zugangsdaten werden Ihnen per E-Mail zugeschickt.

#### Videodatei

Klicken Sie auf "Datei auswählen", um eine Videodatei von Ihrem PC für den Upload auszuwählen. Es werden alle gängigen Videoformate (.mp4, .mov, .webm, etc.) unterstützt. Der Upload von mehreren Dateien muss nacheinander erfolgen.

#### Videotitel

Tragen Sie in diesem Feld den Titel des Videos ein, wie es auf dem Videoportal erscheinen soll. Einige Tipps für die Benennung von Videos:

- Der Titel sollte den Inhalt des Videos widerspiegeln und eine Idee der behandelten Themen geben ("01 Addition & Subtraktion" ist z.B. besser als "Mathematik-Vorlesung 1").
- Halten Sie den Titel so kurz und prägnant wie möglich.
- Nummerieren Sie mehrere Videos in einer Serie durch oder ordnen Sie sie nach Datum (z.B. "01 Addition & Subtraktion" bzw. "01.01.20 Addition & Subtraktion").
- Behalten Sie bei mehreren Videos das Schema Ihrer Benennung bei.

#### Serie (Modulbezeichnung)

Alle Videos zu einem Modul werden in einer Serie gesammelt. Sie können eine neue Serie beantragen oder eine bereits beantragte Serie auswählen (letzteres ist erst nach der Bearbeitung des Antrag nach maximal 24 Stunden möglich). Wenn Sie eine neue Serie beantragen, erscheint ein weiteres Eingabefeld für den Titel der neuen Serie.

#### Titel der neuen Serie

Tragen Sie in diesem Feld den Modulnamen Ihrer Veranstaltung ein, zu der das Video gehört (z.B. Grundlagen der Mathematik).

#### Vortragende/r

In diesem Feld ist der Name des Uploaders voreingestellt. Ändern Sie hier ggf. den Namen, falls jemand anderes Vortragende/r im Video ist. Mehrere Vortragende können mit Kommas hintereinander eingetragen werden.

#### Verfügbarkeit

Wählen Sie hier die Verfügbarkeit Ihres Videos aus. Die benutzerbeschränkte Bereitstellung ist als Standard voreingestellt. Dabei wird ein Benutzer mit Namen und Passwort erzeugt, der Zugriff auf die Videos der ausgewählten bzw. beantragten Serie bekommt. Diese Zugangsdaten werden Ihnen per E-Mail innerhalb von 24 Stunden zur Verfügung gestellt und Sie können diese an alle Personen weiterreichen, die Zugriff auf das Video haben sollen (in der Regel die Teilnehmenden der Veranstaltung). Per Login auf dem Opencast-Videoportal kann man dann auf die Videos der Serie zugreifen.

Bei der öffentlichen Bereitstellung kann jeder über das Opencast-Videoportal auf das Video zugreifen, ohne dass ein Login erforderlich ist.

#### Zurücksetzen

Mit dem Button "Zurücksetzen" löschen Sie alle Einträge im Formular und setzen es auf den Ursprungszustand zurück.

#### Hochladen

Per Klick auf den Button "Hochladen" schicken Sie Ihre Eingaben und das gewählte Video zum Upload ab.

## <>

# **Opencast Upload**

Bitte füllen Sie folgendes Formular aus, um ein Video in das Opencast der Hochschule Osnabrück hochzuladen. Alle Uploads werden von einem Admin geprüft und stehen werktags innerhalb von 24 Stunden zur Verfügung. Die Zugangsdaten werden Ihnen per E-Mail zugesandt.

#### Videodatei

Datei auswählen Keine ausgewählt

#### Videotitel

Videotitel (Nummerierung Thema, z.B. 02 Subtraktion)

Weitere Informationen zur Vergabe von Titeln

Serie (Modulbezeichnung)

## Neue Serie beantragen

Titel der neuen Serie Modulbezeichnung, z.B. Mathematik 1

▶ Weitere Informationen zu Serien

Vortragende/r Marcel Wächter

| Vortragssprache   |   |
|-------------------|---|
| Deutsch           | ~ |
| Verfügbarkeit     |   |
| enutzerbeschränkt |   |
| ○ Öffentlich      |   |

Videobeschreibung (optional)

×

## FAQ – Häufig gestellte Fragen

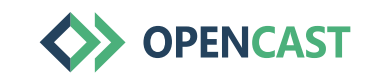

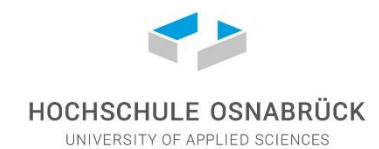

### Können mehrere Videos gleichzeitig hochgeladen werden?

Es kann jeweils nur eine einzelne Datei zum Upload ausgewählt und hochgeladen werden. Sie können den Opencast Uploader jedoch in weiteren Browsertabs öffnen, um weitere Videos zur gleichen Zeit hochzuladen.

## Wieso erscheint meine beantragte Serie nicht bei weiteren Uploads?

Alle beantragten Serien müssen zunächst von einem Admin eingerichtet werden. Sie erhalten eine E-Mail mit den entsprechenden Zugangsdaten, sobald Ihre Serie freigeschaltet wurde. Danach sollte die Serie für weitere Uploads auszuwählen sein.

## Wie groß dürfen die zu hochladenden Videos sein?

Videodateien sollten eine Größe von 500 MB (Megabyte) nicht überschreiten. Passen Sie ggf. beim Export der Videos Qualitätseinstellungen so an, dass die Dateien weniger Speicherplatz beanspruchen.

## Wie lange stehen meine Videos nach dem Upload zur Verfügung?

Die Videos stehen zunächst unbegrenzt zur Verfügung. Nach spätestens zwei Jahren kontaktieren wir Sie, um zu prüfen, ob die Dateien noch benötigt werden. Bei keiner oder negativer Antwort wird die Löschung der entsprechenden Videos veranlasst.

## Wie kann ich nicht mehr benötigte Videos entfernen?

Videos können nur von Administratoren gelöscht werden. Kontaktieren Sie uns dazu jederzeit per E-Mail (elcc@hs-osnabrueck.de).

## Mein Upload bricht ab und ich bekomme eine Fehlermeldung. Was kann ich tun?

In der Regel brechen die Uploads nur ab, wenn es eine Unterbrechung der Internetverbindung gab. Laden Sie die Videos, wenn möglich, von einem Rechner mit kabelgebundenem Internet hoch. WLAN-Verbindungen sind häufig unbeständig und können zu kurzen Abbrüchen führen.

## Werde ich bei jedem neuen Video informiert, sobald es auf der Plattform bereitsteht?

Nein, Sie werden lediglich bei neu angelegten Serien informiert, da Sie für jede neue Serie eigene Zugangsdaten benötigen. Neue Videos zu bestehenden Serien erscheinen in der Regel innerhalb von 24 Stunden im Portal.